# Tournois de go - Paramétrage d'OpenGotha

Guillaume Largounez, 15/10/2018

Le paramétrage indiqué ici est donné à titre d'exemple pour un tournoi de go de taille moyenne (10 à 100 joueurs).

Les modalités du tournoi sont à adapter en fonction des cas particuliers :

- Petits tournois : si le nombre de rondes est suffisant, envisager le système suisse au lieu du McMahon.
- Très gros tournois : paramétrer au besoin un McMahon super group en plus du top group.
- Compétitions fédérales : se reporter au règlement de la compétition en question.
- Les tournois en équipe ne sont pas traités dans ce document.

## Créer le tournoi

Démarrer Open Gotha en cliquant sur le fichier opengotha.jar. Choisir le mode Standalone.

| ΘΘ | OpenGotha                  |
|----|----------------------------|
|    | Running mode               |
|    | <ul> <li>Server</li> </ul> |
|    | ⊖ Client                   |
|    | 🗱 help                     |
|    | Start                      |

Créer un nouveau tournoi avec le menu Tournament / New. Remplir les champs. Choisir le system McMahon, indiquer le nombre de rondes.

| Tournament | details              | Syst | em                                                                                        |
|------------|----------------------|------|-------------------------------------------------------------------------------------------|
| Name       | Tournoi de Lyon 2016 |      | McMahon                                                                                   |
| Short na   | Lyon2016             |      | 🔘 Swiss                                                                                   |
| Location   | Lyon                 |      | <ul> <li>Swiss with categories<br/>(recommended for ancilliary standings only)</li> </ul> |
| Director   | Robin Chauvin        |      | Number of sounds                                                                          |
| Begin date | 2016-10-08           |      |                                                                                           |
| End date   | 2016-10-09           |      |                                                                                           |

Enregistrer le tournoi (Tournament / Save as). Le tournoi est alors enregistré dans le dossier OpenGotha/tournamentfiles avec l'extension xml.

On peut copier et sauvegarder ce fichier xml au fur et à mesure de l'avancée des inscriptions et des résultats. On peut aussi le copier sur clé usb pour poursuivre la gestion du tournoi sur un autre ordinateur.

### Le système McMahon

Le système McMahon consiste à attribuer aux joueurs un point par victoire, zéro point par défaite et un demi point par match nul, comme dans le système suisse, sauf que les joueurs partent avec un score initial correspondant à leur niveau en kyu ou en dan à l'échelle.

```
20 kyu = 10 points
19 kyu = 11 points
18 kyu = 12 points
...
10 kyu = 20 points
...
1 dan = 30 points
```

Il est adapté aux tournois où il y a trop peu de rondes par rapport au nombre d'inscrits pour déterminer un classement final cohérent.

Il permet en outre aux joueurs de rencontrer dès la première ronde des adversaires de leur niveau, ce qui ne se produit qu'après plusieurs rondes en système suisse.

## **Tournament options**

Dans le menu Options / Tournament options / General, sélectionner les paramètres suivants.

- McMahon floor = 20K
- **Important** : la McMahon bar devra être déterminée après l'inscription des joueurs.
- NBW for absent player = 0
- MMS for absent player = 0
- NBW for bye player = 1

- MMS for bye player = 1
- Ne pas cocher Round down NBW and MMS scores
- Cocher For SOS, count not played games as half point

| Θ Θ Tournament setting                                                                                                    | gs. Tournoi pe                                                       | ermanent Lyon novembre 2017                 |
|----------------------------------------------------------------------------------------------------|----------------------------------------------------------------------|---------------------------------------------|
| General Handicap Placement Pair                                                                                           | ring 🛛 Team pla                                                      | acement                                     |
| Tournament details         Full Name       nt Lyon novembre 2017         Short name       TP_Lyon_201711         Location | McMahon sy<br>Change or R<br>McMahon<br>McMahon Bar<br>McMahon Floor | ystem<br>Reset Tourname<br>4D<br>20K<br>30K |
| Special Results         NBW for Absent player          ①         ①         ①                                              |                                                                      | 🗱 help                                      |
| Print                                                                                                    |                                                                      | Close                                       |

Dans l'onglet Handicap, sélectionner

- No handicap when both players' MMS above 1D
- Handicap based on McMahon score
- Handicap-1
- Handicap ceiling = 9.

| ΘΘ                                                                                                    | Tournament settings          | . Tournoi de Lyon 2016 |   |
|----------------------------------------------------------------------------------------------------|------------------------------|------------------------|---|
| General Handi                                                                                                    | cap Placement Pairing Team p | lacement               |   |
| Handicap<br>No handicap when bot<br>Handicap based on :<br>McMahon score<br>Rank<br>Handicap correction<br>handicap not corr<br>handicap not corr<br>handicap -1<br>handicap -2<br>handicap -3<br>handicap +1<br>Handicap ceiling : | h players' MMS above 1D      | ki help                |   |
|                                                                                                    | Drint                        | Class                  | _ |
|                                                                                                    | Print                        | Close                  |   |

Dans l'onglet Placement, sélectionner

- Criterion 2 = SOSM
- Criterion 3 = SOSOSM
- Criterion 4 = Rating

Voir également le chapitre **Discussion** plus bas pour le choix des critères de départage.

| ΘΘ          |        | Tournament settings                  | . т | ournoi de Lyon 2016 |
|-------------|--------|--------------------------------------|-----|---------------------|
| General     | Handi  | icap Placement Pairing Team p        | lac | ement               |
|             | _      |                                      |     |                     |
| Criterion 1 | 1 0    | Criterion 2 Criterion 3 Criterion 4  | 1   |                     |
| MMS         |        | SOSM T SOSO T Bating                 |     |                     |
|             |        |                                      |     |                     |
|             |        |                                      |     |                     |
| Criteria gl | lossar | у                                    |     |                     |
| Name Sl     | hort   | Description                          |     |                     |
| Rating R    | Rating | Rating from -900 to +2949            |     |                     |
| CUSSW C     | USS    | Cumulative Sum of Scores (NBW)       |     |                     |
| CUSSM C     | USS    | Cumulative Sum of Scores (MMS)       |     |                     |
| SOSW S      | 60S    | Sum of Opponents Scores (NBW)        |     |                     |
| SOSW-1 S    | 60S-1  | Sum of (n-1) Best Opponents Scores ( |     |                     |
| SOSW-2 S    | 60S-2  | Sum of (n-2) Best Opponents Scores ( |     |                     |
| SODOSW S    | ODOS   | Sum of Defeated Opponents Scores (   |     |                     |
| SOSM S      | SOS    | Sum of Opponents Scores (MMS)        |     |                     |
| SOSM-1 S    | 60S-1  | Sum of (n-1) Best Opponents Scores ( |     |                     |
| SOSM-2 S    | 60S-2  | Sum of (n-2) Best Opponents Scores ( |     |                     |
| SODOSM S    | ODOS   | Sum of Defeated Opponents Scores (   |     |                     |
| SOSTS S     | OSTS   | Sum of Opponents Scores (STS)        |     |                     |
| SOSOSW S    | 0505   | Sum of Opponents SOSW                |     |                     |
| SOSOSM S    | 0505   | Sum of Opponents SOSM                |     |                     |
| EXT EX      | XT     | Exploits Tentes                      |     |                     |
| EXR EX      | XR     | Exploits Reussis                     |     |                     |
| DC D        | )C     | Direct Confrontation                 |     |                     |
| SDC SI      | DC     | Simplified Direct Confrontation      | •   | telp 1              |
|             |        |                                      |     | <b>**</b>           |
|             | _      |                                      |     |                     |
|             |        |                                      |     |                     |
|             |        | Print                                |     | Close               |

Dans l'onglet Pairing, sélectionner

- Former rounds up to round 2
- Former rounds / add a sorting on ratings
- Former rounds / Split and Slip
- Latter rounds / Split and Fold
- Compensate a previous Draw up/down by a Draw down/up
- the player in the upper group / in the bottom of the group
- the player in the lower group / in the top of the group
- Balance White and Black
- Do not apply secondary criteria for players with a MMS equal or stronger than 9D
- ...for players above the McMahon bar
- Avoid intra-country pairing, prefer a group gap of 4
- Avoid intra-club-groups pairing, prefer a group gap of 3
- Avoid intra-club pairing, prefer a group gap of 3

| Image: Book of the setting of the setting of the | Tournoi de Lyon 2016 |
|----------------------------------------------------------------------------------------------------|----------------------|
| General Handicap Placement Pairing Team pla                                                                                                    | acement              |
| General       Handicap       Placement       Pairing       Team plate         Main criteria       Avoid mixing categories       Minimize score difference         Inside a group, use a seeding system       Former rounds up to round :       2         Former rounds       Latter rounds         Add a sorting on rating       Split and Random         Split and Random       Split and Fold         Split and Slip       Split and Slip         When pairing players from different groups is necessary :       ✓         Avoid drawing up/down a player twice in the same sense       ✓         Compensate a previous Draw up/down by a Draw down/up       Then, preferably choose :         the player in the upper group       in the top of the group         in the top of the group       in the middle of the group         in the bottom of the group       in the bottom of the group                                                                                                    | Base Criteria        |
|                                                                                                    | 🗱 help               |
| Print                                                                                                    | Close                |

### Remarques :

Choisir split and slip au lieu de split and fold va apparier le favori avec le milieu du top group à la première ronde, tandis que split and fold l'appariera avec le dernier classé du top group à la première ronde (et cela affecte négativement son SOS).

Lorsqu'aucun adversaire de niveau égal n'est disponible, Compensate a previous Draw up/down by a Draw down/up donne priorité aux joueurs ayant dû affronter des adversaires forts lors des rondes précédentes pour être ceux qui doivent affronter un adversaire plus faible, et inversement.

S'il y a un nombre impair de joueurs dans le top group ou dans le groupe des moins de 20 kyu, les options Choose the player in the top/bottom of the group apparient le joueur le plus bas du top group / le plus haut des moins de 20 kyu avec un joueur en dehors du groupe.

La limite pour l'intra-country, intra-club-group et intra-club pairing permet d'apparier des joueurs de pays et de clubs différents en priorité, même si les parties doivent se jouer à trois ou deux pierres de handicap (4 moins 1 ou 3 moins 1) à cause de cela. Vous pouvez régler ce seuil à votre convenance. Pensez à entrer manuellement le pays et le code du club lors de l'inscription de joueurs inconnus au classement afin qu'ils bénéficient de ce critère.

Placer le secondary criteria « not for players below 9D » permet de n'exclure que le top group (cocher impérativement « above McMahon bar »), et pas les joueurs en dessous qui gagnent des points au fur et à mesure de l'avancement du tournoi. Ces derniers continueront ainsi à rencontrer des adversaires d'un pays ou d'un club différent, même après plusieurs victoires. L'onglet team placement ne concerne que les tournois par équipe.

## **Games options**

Dans le menu Options / Games options, les paramètres importants sont

- Goban size
- Basic time
- Byo-yomi (ou Sudden death ou Fisher)

Indiquez également pour référence

• Komi

| Θ | Games Settings. 1                                               | lournoi permanent Lyon septembre 2018 |
|---|-----------------------------------------------------------------|---------------------------------------|
|   | Goban size 19                                                   |                                       |
|   | Komi 7.5                                                        |                                       |
|   | Basic time (min)                                                | 60                                    |
|   | 🔾 Sudden death system                                           |                                       |
|   | ○ Standard Byo-yomi system<br>Time(seconds)                     | 20                                    |
|   | Canadian Byo-yomi syst<br>15 moves Time(seconds)                | 300                                   |
|   | <ul> <li>Fischer system</li> <li>Bonus time(seconds)</li> </ul> | 10                                    |
|   | Adjusted time = 80 min<br>EGF class A                           |                                       |
|   | 🗱 help Close                                                    |                                       |

Le temps usuel est de **une heure** (60) par joueur, avec byo-yomi canadien de **15 moves** / **5 minutes** (300).

Le logiciel calcule alors le **temps ajusté** (Adjusted time) en ajoutant au temps principal un temps supplémentaire dont le calcul est basé sur le type de byo-yomi choisi. Par exemple, pour 1 heure de temps principal et 5 minutes pour 15 pierres de byo-yomi canadien, le temps ajusté est de 80 minutes.

Le mode de calcul du temps ajusté est consultable sur http://ffg.jeudego.org/informations/competitions/agrement.php Si le temps ajusté est inférieur à **80 minutes**, les parties sont comptabilisées par la FFG au pro-rata. Exemple : si le temps ajusté est de 60 minutes par joueur, les parties compteront pour 75 % au classement.

Si on dispose de pendules électroniques, le Fisher ou le byo-yomi japonais sont possibles. Attention cependant, de nombreux joueurs préfèrent le byo-yomi canadien, même avec pendule électronique.

**Important** : un byo-yomi japonais de 5 x 30 secondes (le standard pour des parties de une heure par joueur) rallonge notablement les rondes par rapport à 15 pierres / 5 minutes : 30 secondes par coup en moyenne contre 20. Le retard total peut atteindre 20 minutes par ronde (150 coups joués en byo-yomi par des joueurs utilisant la totalité de leur temps de réflexion).

## Inscription des joueurs

### Mise à jour préalable des échelles de niveau

La veille du tournoi (au cas où aucune connexion Internet n'est disponible le jour même), télécharger les échelles FFG (française), EGF (européenne) et AGA (américaine). Le téléchargement se fait dans le menu Players / Player Manager. Cocher « Use a rating list ». Sélectionner successivement EGF, FFG, et AGA et cliquer à chaque fois sur le bouton « Update rating list from... ». Valider l'adresse de téléchargement proposée.

| 0.0                                                                                       | Players Manager.                     | Tou | rnament na  | ime                                     |                  |         |           |    |
|-------------------------------------------------------------------------------------------|--------------------------------------|-----|-------------|-----------------------------------------|------------------|---------|-----------|----|
| Player<br>✓ Use a rating list<br>○ EGF<br>◎ FFG                                           | FFG rating list 7/10/2016 06:55:14 1 | P   | 0 Regist    | ered players. Pre<br>ered players. Fina | limina<br>al (F) | iry (P) |           |    |
| AGA Update FFG rating list fr      Compare first characters     Use Levenshtein algorithm |                                      | F   | R Last name | First name                              | Со               | Club    | Rk Rating | Gr |
| Last n<br>First n<br>Country                                                              | Participation<br>⊮ 1 ⊯ 2 ⊯ 3 ⊯ 4 ⊯ 5 |     |             |                                         |                  |         |           |    |
| Rating   Ori     Grade   Rank                                                             | Change rating                        |     |             |                                         |                  |         |           |    |
| EGF PIN FFG Lic FFG Lic                                                                   | AGA ID                               |     |             |                                         |                  |         |           |    |
| O Preliminary                                                                             | Reset                                |     |             | Pri                                     | nt               |         |           |    |
| Regi                                                                                      | ster                                 |     | 🗱 help      |                                         |                  | Close   |           |    |

Il est possible de vérifier la mise à jour des listes en allant dans le dossier d'installation d'OpenGotha. Les trois fichiers doivent avoir une date de modification égale à la date du jour.

| Nom            | Taille   | Туре  | Date de modification           |
|----------------|----------|-------|--------------------------------|
| ech_ffg_V3.txt | 742,7 ko | Texte | dim. 05 nov. 2017 13:22:10 CET |
| egf_db.txt     | 3,9 Mo   | Texte | dim. 05 nov. 2017 13:22:21 CET |
| 📃 tdlista.txt  | 1,3 Mo   | Texte | dim. 05 nov. 2017 13:22:00 CET |

## Inscription des joueurs

L'inscription des joueurs se fait dans Players / Player Manager.

Choisir la liste FFG. Entrer le nom de famille du joueur dans le champ situé en haut de la fenêtre. En cas d'homonymes, les deux chiffres indiquent le numéro du département. Les données du joueur apparaissent dans la partie gauche. Dans registration, cocher final.

Cliquer sur **Register** pour valider l'inscription.

| \varTheta \varTheta Players Manager. To                                                                                         | ournament name                                                                      |
|----------------------------------------------------------------------------------------------------|-------------------------------------------------------------------------------------|
| Player<br>✓ Use a rating list<br>○ EGF<br>● FFG                                                                                 | O     Registered players. Preliminary (P)       0     Registered players. Final (F) |
| <ul> <li>AGA</li> <li>Update FFG rating list fr</li> <li>Compare first characters</li> <li>Use Levenshtein algorithm</li> </ul> | R Last name First name Co Club Rk Rating Gr                                         |
| Last n LARGOUNEZ<br>First n Guillaume<br>Country FR V<br>Club 69Ly                                                              |                                                                                     |
| Rating         872         Ori         FG : -1178         Change rating           Grade         Rank         12K         0      |                                                                                     |
| EGF PIN FFG Lic 400267 L AGA ID                                                                                                 |                                                                                     |
| Preliminary     Final     Reset                                                                                                 | Print                                                                               |
| Register                                                                                                    | thelp Close                                                                         |

Si un joueur étranger n'apparaît pas dans la liste, cocher EGF ou AGA, au lieu de FFG et recommencer la recherche. Revenir ensuite à FFG pour inscrire le joueur suivant. Pour modifier les données d'un joueur déjà inscrit, double-cliquer sur son nom dans la liste des inscrits, effectuer la modification, et ne pas oublier de valider en cliquant sur **Save modification**.

### Cas des joueurs classés 30K

OpenGotha donne un rank de 30K aux joueurs non classés. Il faut alors remplacer ce rang par le niveau estimé du joueur. Pour savoir si un joueur est officiellement 30K, consulter le champ Ori... situé au-dessus du rank. S'il indique -2950 lors de la sélection du joueur, alors il est officiellement 30 kyu. S'il est de **-99999**, alors le joueur n'a pas de classement.

| 0 0                                             | Players Manager. To                                                | urno | oi de Lyon 20                        | 16                                  |                |         |     |        |       |   |
|-------------------------------------------------|--------------------------------------------------------------------|------|--------------------------------------|-------------------------------------|----------------|---------|-----|--------|-------|---|
| Player<br>✓ Use a rating list<br>○ EGF<br>● FFG | EEG rating list 7/10/2016 06:55:14 1<br>BROCHIER Rémi FR 38Tr -999 | Pla  | ayers<br>3 Registere<br>69 Registere | d players. Preli<br>d players. Fina | imina<br>I (F) | iry (P) |     |        |       |   |
|                                                 |                                                                    | R    | Last name                            | First name                          | Co             | Club    | Bk  | Rating | Gr    | 1 |
| U AGA                                           |                                                                    | F    | Mever                                | Franck                              | FR             | 69LV    | 14K | -900   | 14K   |   |
| Update EEG rating list fr                       |                                                                    | F    | Mezouar                              | Abdallah                            | FR             | 69Ly    | 2K  | 1940   | 2K    |   |
| op sale it stating list tim                     |                                                                    | F    | Millaud                              | Benjamin                            |                |         | 15K | 600    | 15K   |   |
| Compare first characters                        |                                                                    | F    | Moreira                              | loao                                | FR             | 92Le    | 16K | 549    | 16K   |   |
| Use Levenshtein algorithm                       |                                                                    | F    | Mougin                               | Déborah                             | FR             | 75AI    | 10K | 1139   | 10K   |   |
| alger                                           |                                                                    | F    | Noguchi                              | Motoki                              | FR             | 38Gr    | 7D  | 2678   | 7D    |   |
|                                                 |                                                                    | F    | Noir                                 | Baptiste                            | FR             | 93Mo    | 4D  | 2409   | 4D    |   |
|                                                 |                                                                    | F    | Pagès                                | Jeremy                              | FR             | 75AI    | 8K  | 1274   | 8K    |   |
|                                                 |                                                                    | F    | Parmentier                           | Pimprenelle                         | FR             | 69Ly    | 17K | -900   | 17K   |   |
|                                                 | Participation                                                      | F    | Peizerat                             | Léa                                 | FR             | 26Va    | 20K | 100    | 20K   |   |
| Last n BROCHIER                                 | V 1 V 2 V 3 V 4 V 5                                                | F    | Place                                | Christophe                          | FR             | 69Ly    | 10K | 1050   | 10K   |   |
| First p Dámi                                    |                                                                    | P    | Prouteau                             | Jean-Marc                           | СН             | Nyo     | 9K  | 1215   | 9K    |   |
| First II Remi                                   |                                                                    | F    | Rioland                              | Florent                             | FR             | 13Ma    | ЗD  | 2251   | 3D    |   |
|                                                 |                                                                    | F    | Rocher                               | Jérémie                             | FR             | 94Ca    | 4K  | 1668   | 4K    |   |
| Club por                                        |                                                                    | F    | Rocher                               | Mathias                             | FR             | 69Ly    | 7K  | 1384   | 7K    |   |
| 38Tr                                            |                                                                    | F    | Roullier                             | Louise                              | FR             | 92Le    | 6K  | 1516   | 6K    | 1 |
|                                                 |                                                                    | F    | Rousseau                             | Clément                             | FR             | 69Ly    | 1K  | 1950   | 1K    |   |
| Rating -900 Ori FG: -9999                       | Change rating                                                      | F    | Sahraei                              | Saeid                               | IR             | IR      | 7K  | 1356   | 7K    |   |
|                                                 | 3                                                                  | F    | Saint-Paul                           | Florent                             | FR             | 69Ly    | 13K | 750    | 13K = |   |
| Grade Rank 30K                                  |                                                                    | F    | Salignon                             | Jérôme                              | FR             | 83SA    | 5D  | 2475   | 5D    |   |
|                                                 |                                                                    | F    | Sers                                 | Théophile                           | FR             | 13Ma    | 5K  | 1638   | 5K    |   |
| EGF PIN FFG Lic                                 | 610702 - AGA ID                                                    | F    | Trossat                              | Emeric                              | FR             | 75ju    | 10K | 1145   | 10K   |   |
| N N                                             | on licencié                                                        | F    | Verrier                              | Frédéric                            | FR             | 69Ly    | 8K  | 1271   | 8K 🖵  | 1 |
| Registration<br>Preliminary  Final              | Reset                                                              |      |                                      | Prir                                | nt             |         |     |        |       |   |
| Re                                              | gister                                                             |      |                                      |                                     |                |         |     |        |       |   |
| Print Welcome sheet                             |                                                                    |      | 🗱 help                               |                                     |                | Close   |     |        |       |   |

# Attention, un joueur non classé, inscrit au préalable et réaffiché ensuite verra son rating passer de -9999 à -2950.

| 0.0                                          | Players Manager. To                  | urno | oi de Lyon 2016               | 5                                |               |         |      |        |       |
|----------------------------------------------|--------------------------------------|------|-------------------------------|----------------------------------|---------------|---------|------|--------|-------|
| Player<br>Use a rating list<br>CEGF<br>© FEG | FFG rating list 7/10/2016 06:55:14 1 | Pla  | 3 Registered<br>70 Registered | players. Preli<br>players. Final | mina<br>I (F) | iry (P) |      |        |       |
|                                              |                                      | R    | Last name                     | First name                       | Co            | Club    | Rk   | Rating | Gr    |
| U AGA                                        |                                      | F    | Goloubkov                     | Alexandra                        | FR            | 13Ma    | 1.5K | 563    | 15K A |
| Update EEG rating list fr                    |                                      | F    | Honoré                        | lean-Christ                      | FR            | 69LV    | 2K   | 1888   | 2K    |
| opulaterrorating lot init                    |                                      | F    | Huchez                        | Louis-Bapti                      | FR            | 93Mo    | 5K   | -900   | 5K    |
| Compare first characters                     |                                      | F    | Hueber                        | lean-Philippe                    | FR            | 84Va    | 4K   | 1749   | 4K    |
| Use Levenshtein algorithm                    |                                      | F    | Inigo Yanez                   | Pierre                           | FR            | 30AI    | 2D   | 2246   | 2D    |
| 0                                            |                                      | F    | Karadaban                     | Denis                            | FR            | 38Gr    | 5D   | 2474   | 5D    |
|                                              |                                      | F    | Kuperberg                     | Denis                            | FR            | 69Ly    | 1K   | 1959   | 1K    |
|                                              |                                      | F    | Labouret                      | Florent                          | FR            | 69Ly    | 4D   | 2369   | 4D    |
|                                              |                                      | F    | Lakssil                       | Maleek                           | FR            | 13Ma    | 2K   | 1867   | 2K    |
| Lasta lasta                                  | Participation                        | F    | Lan Chow Wing                 | Guillaume                        | FR            | 74An    | 2K   | 1914   | 2K    |
| Last n Macker                                |                                      | F    | Langer                        | Mateo                            | FR            | 69GC    | 11K  | 1042   | 11K   |
| First p Lésème                               |                                      | F    | Largounez                     | Guillaume                        | FR            | 69Ly    | 12K  | 872    | 12K   |
| i i st ijerome                               |                                      | F    | Lefebvre                      | Loïc                             | FR            | 38Gr    | 1K   | 1990   | 1K    |
|                                              |                                      | F    | Lips                          | Fabien                           | FR            | 75AI    | 4D   | 2394   | 4D    |
|                                              |                                      | F    | Lob                           | Guillaume                        | CH            | XXXXX   | 1K   | 1960   | 1K    |
| CIUD 67SE                                    |                                      | P    | Loiseau                       | Hudo                             | FR            | 75lu    | 1D   | 2070   | 1D    |
|                                              |                                      | E    | Macker                        | Jérôme                           | FR            | 67SE    | 30K  | -900   | 30k   |
| Rating -900 Ori FG : -2950                   | Change rating                        | F    | Maltere                       | Julien                           | FR            | 75AI    | 1K   | 1966   | 1K    |
|                                              |                                      | F    | Maussion                      | Hugo                             | FR            | 69Ly    | 1K   | 2032   | 1K    |
| Grade 30K Bank 30K 0                         |                                      | F    | Meyer                         | Franck                           | FR            | 69Ly    | 14K  | -900   | 14K   |
| Kalik Con o                                  |                                      | F    | Mezouar                       | Abdallah                         | FR            | 69Ly    | 2K   | 1940   | 2K    |
| EGF PIN FFG Lic 38                           | 8712 - AGA ID                        | F    | Millaud                       | Benjamin                         |               |         | 15K  | 600    | 15K   |
| Nor                                          | n licencié                           | F    | Moreira                       | Joao                             | FR            | 92Le    | 16K  | 549    | 16K 🖵 |
| Registration<br>Preliminary  Final           | Reset                                |      |                               | Prin                             | t             |         |      |        |       |
| Save mod                                     | dification                           |      |                               |                                  |               |         |      |        |       |
| Print Welcome sheet                          |                                      |      | 🗱 help                        |                                  |               | Close   |      |        |       |

Ici, Macker Jérôme est -9999, mais une fois enregistré dans la liste des joueurs, OpenGotha l'affiche à tort -2950.

En cas de doute, utiliser un éditeur de texte externe pour ouvrir le fichier

OpenGotha/ratinglists/ech\_ffg\_V3.txt et rechercher le joueur en question. On peut ainsi vérifier son rating réel.

| MACHADO Abilio    | -1000               | - | 9752016 | 31To | FR |
|-------------------|---------------------|---|---------|------|----|
| MACHADO Anaïs     | -9999               | - | 9928215 | 94MJ | FR |
| MACHADO Thomas    | -1500               | - | 0625017 | 75Pa | FR |
| MACHENIN Jérémy   | -900                | С | 0900049 | 73Ch | FR |
| MACHET Eric       | 100                 | - | 0800045 | 31To | FR |
| MACIPE Pablo      | - <mark>2950</mark> | L | 1400190 | 84VJ | FR |
| MACKENZIE Etienne | -1928               | L | 1500200 | 44NE | FR |
| MACKER Jérôme     | -9999               | - | 0388712 | 67SE | FR |
| MACKOWIAK Didier  | -200                | - | 8534700 | 92An | FR |
| MACKOWSKI Ronan   | -1200               | - | 9937201 | 35Re | FR |
| MACON Rémi        | -848                | L | 0371200 | 48Is | FR |
| MACQUET Corentin  | -1500               | - | 1100094 | 59Li | FR |
| MADANT Anicca     | 1300                |   | 0113000 | 13Ma | FD |

Ici, Pablo Macipe est officiellement 30 kyu, tandis que Jérôme Macker n 'a pas de niveau défini.

#### Nouveaux joueurs

Pour inscrire un joueur inconnu à l'échelle, entrer son nom, son prénom, son pays (country) et le code de son club, s'il en a un, et cliquer sur Register.

Le club et le pays sont utiles afin qu'il soit apparié en priorité avec des joueurs de pays ou de club différents du sien.

### Attribuer ou modifier le niveau d'un joueur

Pour les joueurs non classés (-9999 à l'origine) ou inconnus (Ori = INI), déterminer si possible le niveau d'inscription de la façon suivante.

- Débutants : 20 kyu.
- KGS 16 kyu et moins : 20 kyu
- KGS 11 à 15 kyu : niveau KGS moins 4
- KGS 5 à 10 kyu : niveau KGS moins 3
- KGS 1 dan à 4 kyu : niveau KGS moins 2
- KGS 2 dan et plus : niveau KGS moins 1
- Autre serveur que KGS : niveau serveur moins 1

Si le joueur est déjà dans la liste des inscrits, double-cliquer sur son nom. Entrer le niveau désiré dans les champs Grade et Rank, en tapant D pour dan et K pour kyu. Puis cliquer sur Change rating, et entrer le rating selon le tableau suivant :

30K = -900 29K = -800 28K = -700 27K = -600 26K = -500 25K = -400 24K = -300 23K = -200 22K = -100 21K = 020K = 100

| 19K = 200  |
|------------|
| 18K = 300  |
| 17K = 400  |
| 16K = 500  |
| 15K = 600  |
| 14K = 700  |
| 13K = 800  |
| 12K = 900  |
| 11K = 1000 |
| 10K = 1100 |
| 9K = 1200  |
| 8K = 1300  |
| 7K = 1400  |
| 6K = 1500  |
| 5K = 1600  |
| 4K = 1700  |
| 3K = 1800  |
| 2K = 1900  |
| 1K = 2000  |
| 1D = 2100  |
| 2D = 2200  |
| 3D = 2300  |
| 4D = 2400  |
| 5D = 2500  |
| 6D = 2600  |
| 7D = 2700  |
| 8D = 2800  |
| 9D = 2900  |

Ne pas oublier de cliquer sur **Save modification**.

| 0 0                                   | Players Manager. T                   | ourn | oi de Lyon 201 | 16                                 |                              |        |     |        |           |
|---------------------------------------|--------------------------------------|------|----------------|------------------------------------|------------------------------|--------|-----|--------|-----------|
| Player                                | EEG rating list 7/10/2016 06:55:14 1 | Pla  | ayers          |                                    |                              |        |     |        |           |
| ✓ Use a rating list<br>○ EGF<br>● FFG |                                      |      | 3 Registered   | l players. Prel<br>l players. Fina | imina<br>I <mark>(</mark> F) | ry (P) |     |        |           |
| AGA                                   |                                      | R    | Last name      | First name                         | Со                           | Club   | Rk  | Rating | Gr        |
|                                       |                                      | F    | Meyer          | Franck                             | FR                           | 69Ly   | 14K | 700    | 14K 🔺     |
| Update FFG rating list fr             |                                      | F    | Mezouar        | Abdallah                           | FR                           | 69Ly   | 2K  | 1940   | 2K        |
|                                       |                                      | F    | Millaud        | Benjamin                           |                              |        | 15K | 600    | 15K       |
| Compare first characters              |                                      | F    | Moreira        | Joao                               | FR                           | 92Le   | 16K | 549    | 16K       |
| Use Levenshtein algorithm             |                                      | F    | Mougin         | Déborah                            | FR                           | 75Al   | 10K | 1139   | 10K       |
|                                       |                                      | F    | Noguchi        | Motoki                             | FR                           | 38Gr   | 7D  | 2678   | 7D        |
|                                       |                                      | F    | Noir           | Baptiste                           | FR                           | 93Mo   | 4D  | 2409   | 4D        |
|                                       |                                      | F    | Pagès          | Jeremy                             | FR                           | 75Al   | 8K  | 1274   | 8K        |
|                                       |                                      | F    | Parmentier     | Pimprenelle                        | FR                           | 69Ly   | 17K | 400    | 17K       |
| Last n., Permentier                   | Participation                        | F    | Peizerat       | Léa                                | FR                           | 26Va   | 20K | 100    | 20K       |
| Famelice                              | 🖌 1 🖌 2 🔄 3 🔤 4 🔤 5                  | F    | Place          | Christophe                         | FR                           | 69Ly   | 10K | 1050   | 10K       |
| First nPimprenelle                    |                                      | P    | Prouteau       | Jean-Marc                          | СН                           | Nyo    | 9K  | 1215   | 9K        |
| - mprenene                            |                                      | F    | Rioland        | Florent                            | FR                           | 13Ma   | 3D  | 2251   | 3D        |
| Country FR 👻                          |                                      | F    | Rocher         | Jérémie                            | FR                           | 94Ca   | 4K  | 1668   | 4K        |
| Club 691y                             |                                      | F    | Rocher         | Mathias                            | FR                           | 69Ly   | 7K  | 1384   | 7K        |
| USLY OSLY                             |                                      | F    | Roullier       | Louise                             | FR                           | 92Le   | 6K  | 1516   | 6K        |
|                                       |                                      | F    | Rousseau       | Clément                            | FR                           | 69Ly   | 1K  | 1950   | 1K        |
| Rating 400 Ori MAN                    | Change rating                        | F    | Sahraei        | Saeid                              | IR                           | IR     | 7K  | 1356   | 7K        |
|                                       |                                      | F    | Saint-Paul     | Florent                            | FR                           | 69Ly   | 13K | 750    | 13K =     |
| Grade 17K Rank 17K 0                  |                                      |      | Salignon       | Jerome                             | FR                           | 835A   | 5D  | 2475   | <u>50</u> |
|                                       |                                      |      | Sers           | Theophile                          | FR                           | 13Ma   | 5K  | 1638   | 5K        |
| EGF PIN FFG Lic 70                    | 0023 L AGA ID                        |      | Irossat        | Emeric                             | FR                           | 75ju   | TOK | 1145   |           |
| Bogistration                          |                                      |      | verrier        | Frederic                           | FR                           | бягу   | 8K  | 12/1   | 8K 🗕      |
| O Preliminary   Final                 | Reset                                |      |                | Prir                               | nt                           |        |     |        |           |
| Save mod                              | lification                           |      |                |                                    |                              |        |     |        |           |
| Print Welcome sheet                   |                                      |      | 🗱 help         |                                    |                              | Close  |     |        |           |

## **Participation aux rondes**

La participation ou non à certaines rondes se paramètre à l'aide des cases à cocher dans le Player manager. Ne pas oublier de faire « Save modification ».

Si les cases sont grisées, cela signifie qu'un appariement a déjà été tiré. Allez dans Games / Pair et annulez l'appariement avant de paramétrer la participation.

| θθ                                     | Players Manager. To                  | urnoi de Lyon 20         | 16                           |          |              |           |                    |            |
|----------------------------------------|--------------------------------------|--------------------------|------------------------------|----------|--------------|-----------|--------------------|------------|
| Player<br>☑ Use a rating list          | FFG rating list 7/10/2016 06:55:14 1 | Players<br>38 Registere  | d players. Preli             | imina    | ry (P)       |           |                    |            |
| © EGF<br>© FFG                         |                                      | 0 Registere              | d players. Final             | I (F)    | Club         |           | <b>D</b> = 4 i = = | <b>C n</b> |
| ⊖ AGA                                  |                                      | P Beduneau               | Bob                          | FR       | 34Mo         | 6K        | ting               | 6K 🔺       |
| Update FFG rating list fr              |                                      | P Belly<br>P Berthomier  | Joël<br>Frederic             | FR       | 26Va<br>75lu | 9K<br>1K  | 1186               | 9K         |
| Compare first characters               |                                      | P Berthon<br>P Boucherat | Camille                      | FR       | 69Ly<br>26Va | 1D<br>20K | 2123               | 1D<br>20K  |
| o ose revensitein algorithm            |                                      | P Boudier<br>P Bouetté   | Jean-Charles<br>Valérian     | FR       | 69Ly         | 8K<br>2D  | 1300               | 8K<br>2D   |
|                                        |                                      | P Béni<br>P Chauvin      | Clément                      | FR       | 75Pa         | 9K        | 1217               | 9K =       |
| Last n Chauvin                         | Participation                        | P Daguenet<br>P Donati   | Mathieu<br>Martin            | FR       | 75Ju<br>69Lv | 3D<br>10K | 2280<br>1118       | 3D<br>10K  |
| First nRobin                           |                                      | P Duchaufour<br>P Dumont | Quentin                      | FR       | 69Ly<br>92An | 3K<br>3D  | 1826<br>2279       | 3K<br>3D   |
| Country FR V                           |                                      | P Godivier<br>P Golay    | Vincent<br>Monique           | FR<br>CH | 69Ly<br>Lau  | 2D<br>6K  | 2180<br>1470       | 2D<br>6K   |
| Club 69Ly                              |                                      | P Goloubkov<br>P Honoré  | Alexandra<br>Jean-Christ     | FR<br>FR | 13Ma<br>69Ly | 15K<br>2K | 563<br>1888        | 15K<br>2K  |
| Rating 2159 Ori FFG: 109               | Change rating                        | P Huchez<br>P Hueber     | Louis-Bapti<br>Jean-Philippe | FR<br>FR | 93Mo<br>84Va | 30K<br>4K | -900<br>1749       | 30K<br>4K  |
| Grade 2D Rank 2D 0                     |                                      | P Labouret<br>P Langer   | Florent<br>Mateo             | FR<br>FR | 69Ly<br>69GC | 4D<br>11K | 2369<br>1042       | 4D<br>11K  |
| EGF PIN FFG Lic 180                    | 0145 L AGA ID                        | P Lefebvre<br>P Lips     | Loïc<br>Fabien               | FR<br>FR | 38Gr<br>75Al | 1K<br>4D  | 1990<br>2394       | 1K<br>4D 🗸 |
| Registration     Preliminary     Final | Reset                                |                          | Prin                         | nt       |              | i         |                    |            |
| Save mo                                | dification                           |                          |                              |          |              |           |                    |            |
| Print Welcome sheet                    |                                      | 🐺 help                   |                              |          | Close        |           |                    |            |

Vis-à-vis des Tournament settings, un joueur qui ne participe pas à une ronde est considéré comme « Absent ». Le joueur « bye » est le joueur qui est présent (case cochée), mais qui n'a pas pu être apparié en cas de nombre impair de participants (à éviter à tout prix : prévoir un volontaire pour faire la parité).

## McMahon bar

Enfin, en fonction du nombre d'inscrits et du nombre de rondes, les joueurs les mieux classés à l'échelle devront avoir un score initial identique.

Une fois tous les joueurs inscrits, allez dans le menu Players / McMahon groups.

| 0.0                                                                                                    | McMahon Groups. Tournoi de Lyon 2016                      | i de la companya de la companya de la companya de la companya de la companya de la companya de la companya de l |
|----------------------------------------------------------------------------------------------------|-----------------------------------------------------------|----------------------------------------------------------------------------------------------------|
| Bar (Top Group)<br>9 players                                                                                                    | Bar + 1 (Super Group)           0         players         | Bar + 2 (Super-super Group)                                                                                     |
| Last name First n Rk Corr Rating<br>Noguchi Motoki 7D 0 2678<br>Salignon Jérôme 5D 0 2475<br>Karadaban Denis 5D 0 2474<br>Noir Baptiste 4D 0 2409<br>Lips Fabien 4D 0 2394<br>Labouret Florent 4D 0 2394<br>Labouret Florent 4D 0 2317<br>Daguenet Mathieu 3D 0 2217<br>Rioland Florent 3D 0 2251 | <pre>Last name First n Rk Corr Rating &gt;&gt;&gt; </pre> | <                                                                                                    |
| 5 players<br>Last name First n Rk Corr Rating<br>Inigo_Yanez Pierre 2D 0 2246<br>Bouetté Valérian 2D 0 2206<br>Godivier Vincent 2D 0 2180<br>Chauvin Robin 2D 0 2159<br>Cornuejols Domini 2D 0 2157                                                                                               | McMahon b<br>Reset All SMM                                | ar 3D<br>S according to rank<br>Close                                                                           |

Le tableau « Bar » donne la liste des joueurs dont le niveau est supérieur ou égal à la barre McMahon. Contrairement aux joueurs classés plus bas, ils commencent le tournoi à égalité, ils ne sont pas appariés en fonction de leur pays ou de leur club, et ils ne rencontrent pas particulièrement des adversaires de leur niveau. Ils jouent en quelque sorte en « système suisse » en tête du reste du tournoi et s'affrontent au nombre de victoires pur.

Il est recommandé d'ajuster la barre McMahon afin que le nombre de joueurs dans le Top Group corresponde au tableau suivant :

- 3 rondes : de 4 à 8 joueurs
- 4 rondes : de 5 à 10 joueurs
- 5 rondes : de 6 à 12 joueurs
- 6 rondes : de 7 à 15 joueurs
- 7 rondes : de 8 à 18 joueurs
- 8 rondes : de 9 à 22 joueurs
- 9 rondes : de 10 à 26 joueurs
- 10 rondes : de 11 à 30 joueurs
- 11 rondes : de 12 à 35 joueurs
- 12 rondes : de 13 à 40 joueurs

Pour modifier la barre McMahon et recharger le tableau des joueurs, fermez la fenêtre McMahon groups, changez la valeur de la barre McMahon dans les Tournament options, puis rouvrez la fenêtre McMahon groups. Modifier directement la valeur de la barre dans la fenêtre McMahon groups ne met pas la liste à jour.

Normalement, les joueurs présents dans le top group sont ceux qui ont une chance de pouvoir gagner le tournoi. Si la répartition est trop irrégulière (6 joueurs au-dessus de 3 dan, aucun 3d, aucun 2d, aucun 1d, puis quatre en dessous de 1 dan, par exemple), la liste des joueurs dans le top group peut être manuellement modifiée à l'aide des flèches haut / bas situées sous la liste des

joueurs.

Dans tous les cas, le nombre de joueurs dans le top group ne doit pas dépasser la puissance de 2 correspondant au nombre de rondes, sinon, il y aura des ex-aequo à la première place.

- 3 rondes : grand maximum 8 joueurs
- 4 rondes : grand maximum 16 joueurs
- 5 rondes : grand maximum 32 joueurs
- 6 rondes : grand maximum 64 joueurs
- 7 rondes : grand maximum 128 joueurs

Remarque : dans un « tournoi permanent » (parties officielles jouées dans un club juste pour être comptabilisées à l'échelle) , on peut mettre davantage de joueurs dans le top group car on n'établit pas de classement à l'issue du tournoi. Ainsi, on peut très bien avoir 6 joueurs dans le top group pour deux rondes seulement. Il n'y a pas de « gagnant du tournoi » de toutes façons.

## Tirage des rondes

Une fois les joueurs inscrits, allez dans Games / Pair.

Vérifiez que le nombre de pairable players est pair. S'il est impair, cherchez un volontaire pour rétablir la parité.

Une fois les participants à la ronde déterminés, cliquez sur Pair. Veillez à ne pas vous tromper de ronde.

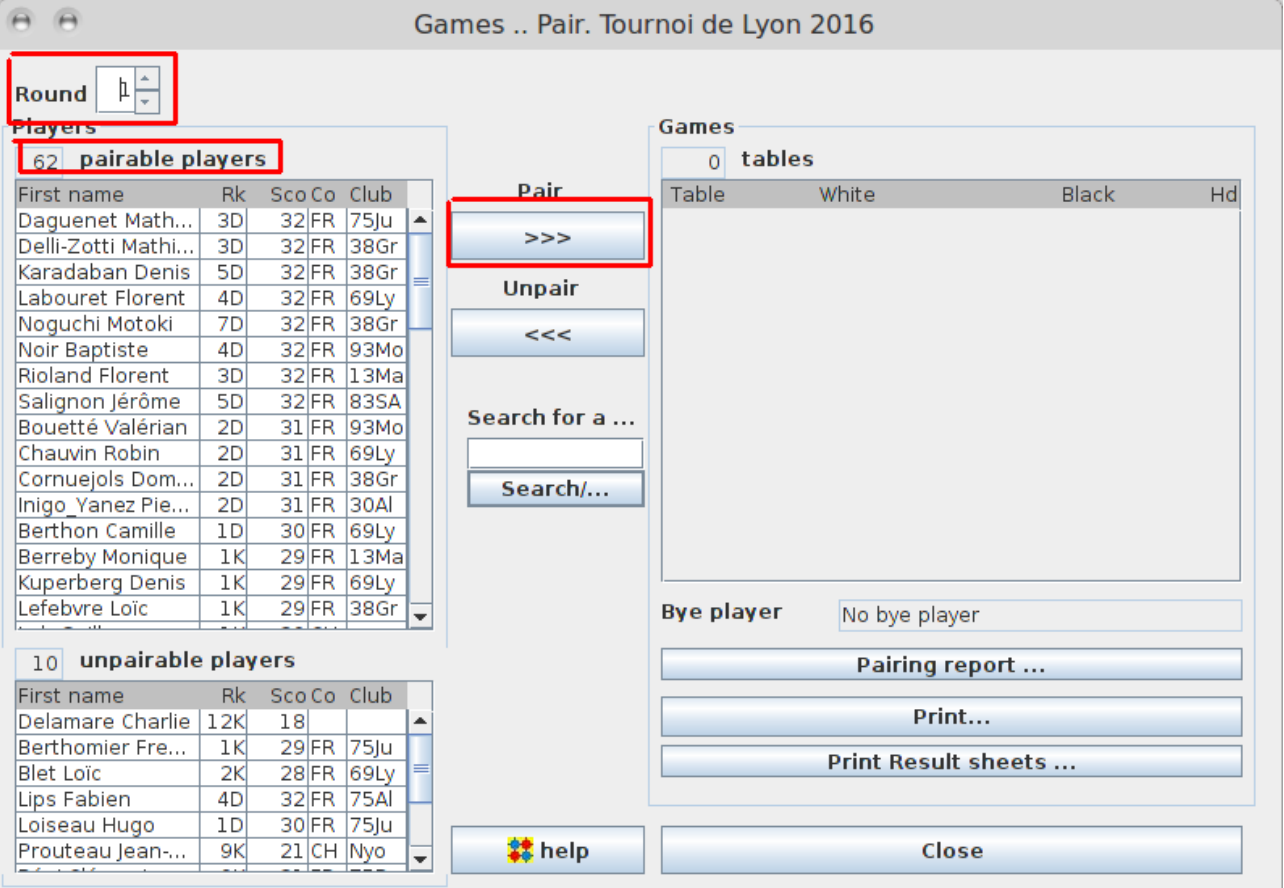

## Saisie des résultats

Entrez les résultats dans Games / Results en cliquant sur le nom des joueurs. Attention à ne pas se

tromper de ronde.

| 00               |        | Games Results                | . Tournoi de Lyon    | 2016 | 5      |   |
|------------------|--------|------------------------------|----------------------|------|--------|---|
| G                | ames   |                              |                      |      |        |   |
|                  | Table  | White                        | Black                | Hd   | Result |   |
| Round P = 1      |        | Rioland Florent              | Karadaban Denis      | 0    | 0-1    |   |
| 2                | 2      | Noir Baptiste                | Noguchi Motoki       | 0    | 0-1    |   |
| 3                | 3      | Bouetté Valérian             | Labouret Florent     | 0    | 0-1    |   |
| 4                |        | Daguenet Mathieu             | Chauvin Robin        | 0    | 1-0    |   |
| Team presenta 5  | i l    | Godivier Vincent             | Delli-Zotti Mathieu  | 0    | 0-1    |   |
| 6                | i l    | Kuperberg Denis              | Inigo_Yanez Pierre   | 0    | 1-0    |   |
| 7                |        | Cornuejols Dominique         | Rousseau Clément     | 0    | 1-0    | = |
| 8                | }      | Berthon Camille              | Berthomier Frederic  | 0    | 1-0    |   |
| 9                | )      | Lefebvre Loïc                | Maussion Hugo        | 0    | 1-0    |   |
| Search for a pla | 0      | Lakssil Maleek               | Lob Guillaume        | 0    | 0-1    |   |
|                  | 1      | Lan_Chow_Wing Guilla         | Berreby Monique      | 0    | 1-0    |   |
| 1                | 2      | Huchez Louis-Baptiste        | Mezouar Abdallah     | 0    | 0-1    |   |
| 1                | 3      | Duchaufour Quentin           | Wurzinger Ralf       | 0    | 1-0    |   |
| Search/Next 1    | 4      | Rocher Jérémie               | Faurite Sébastien    | 0    | 1-0    |   |
| 1                | 5      | Bonat Axel                   | Roullier Louise      | 0    | 0-1    |   |
| 1                | 6      | Girard Elise                 | Sers Théophile       | 0    | 0-1    |   |
| 1                | 7      | Sahraei Saeid                | Hueber Jean-Philippe | 0    | 0-1    |   |
| 1                | 8      | Beduneau Bob                 | Boudier Jean-Charles | 0    | 1-0    |   |
| 11               | 9      | Favre-Bertin Aurélien        | Padès leremv         | 0    | 0-1    | • |
| C                | lick o | n winner's name              |                      |      |        |   |
| T                | o can  | cel a result, click on t     | able number          |      |        |   |
| F                | or sp  | ecial results, click on      | result               |      |        |   |
|                  | Rig    | ht click on result to toggle | Normal/By default    |      |        |   |
|                  |        |                              |                      |      |        | _ |
|                  |        |                              | Print                |      |        |   |
| thelp            |        |                              | Close                |      |        |   |

Attention, le logiciel ne demande aucune confirmation. Conservez scrupuleusement les feuilles sur lesquelles les joueurs ont inscrit leurs résultats pour s'y référer en cas de problème.

Sauvegarder régulièrement le tournoi (Tournament / Save as).

## Affichage du classement

Le classement du tournoi est affiché dans l'onglet Standings. Attention à bien afficher la ronde voulue.

Le score de chaque joueur (score initial + nombre de victoires) est affiché dans la colonne MMS (McMahon Score).

| 0 0                                   |       |           | 0            | penG  | iotha 3.4 | 12 Tour | noi de l              | _yon 20           | 016              |        |     |       |      |      |      |
|---------------------------------------|-------|-----------|--------------|-------|-----------|---------|-----------------------|-------------------|------------------|--------|-----|-------|------|------|------|
| Tournament Players Games              | Publi | sh Option | s Tools He   | elp   |           |         |                       |                   |                  |        |     |       |      |      |      |
| Walcome Control Dana                  |       | tandinga  | Toome        | lanol | Tooms     | Standin | and the second second |                   |                  |        |     |       |      |      |      |
| welcome Control Parle                 |       | candings  | Teams        | aner  | Teams     | Stanun  | iys                   |                   |                  |        |     |       |      |      | _    |
| I                                     | Num   | PI        | Name         | Gr    |           | R1      | B.2                   | 83                | R/               | 85     | MMS | 505   | 505  | Rati |      |
|                                       | i van | 1 Karar   | laban Denis  | 5D E  | B 28 5    | 6+ 0    | 8±/b0                 | 2±/b0             | 7+00             | 3±/b0  | 37  | 73    | 863  | 2474 |      |
| Standings after r 🦻 🖵                 |       |           | chi Motoki   | 7D F  | R 38 4    | 3+/w0   | 4+/w0                 | 1-/w0             | 9+/w0            | 7+/b0  | 36  | 74    | 863  | 2678 | H    |
|                                       | 1     | 3 Riola   | nd Florent   | 3D F  | R 133     | 2-/b0   | 11+1                  | 6+/b0             | 5+/w0            | 1-/w0  | 35  | 75    | 853  | 2251 |      |
| Placement parameter                   | 4     | 4 Labo    | ret Florent  | 4D F  | R 69LV3   | 7+/w0   | 2-/b0                 | 5-/w0             | 6+/b0            | 9+/b0  | 35  | 72    | 859  | 2369 |      |
| use current set                       | 5     | 5 Dagu    | enet Math    | 3D F  | R 75lu 3  | 8-/w0   | 15+/b0                | 4+/b0             | 3-/b0            | 10+1   | 35  | 69    | 841  | 2280 |      |
| <ul> <li>use temporary set</li> </ul> | 6     | 6 Delli-J | Zotti Math   | 3D F  | R 382     | 1-/b0   | 9+/b0                 | 3-/w0             | 4-/w0            | 11+/b0 | 34  | .73   | 854  | 2317 |      |
|                                       | 7     | 7 Noir E  | Baptiste     | 4D F  | R 93 2    | 4-/b0   | 14+/                  | 10+/              | 1-/b0            | 2-/w0  | 34  | .73   | 851  | 2409 |      |
| Crit 1 MMS 👻                          | 8     | 8 Saligi  | non Jérôme   | 5D F  | R 83 2    | 5+/b0   | 1-/w0                 | 0=                | 0=               | 0=     | 34  | .68   | 822  | 2475 |      |
|                                       | 9     | 9 Boue    | tté Valérian | 2D F  | R 932     | 10+/b0  | 6-/w0                 | 14+/b0            | 2-/b0            | 4-/w0  | 33  | .70   | 851  | 2206 |      |
| Crit 2 SOSM 👻                         | 10    | 10 Chau   | vin Robin    | 2D F  | R 69Ly2   | 9-/w0   | 12+/b0                | 7-/b0             | 18+/             | 5-/b0  | 33  | .66   | 827  | 2159 |      |
| 0.3.2                                 | 11    | 11 Godiv  | ier Vincent  | 2D F  | R 69Ly2   | 0=      | 3-/b0                 | 16+/              | 14+/b0           | 6-/w0  | 33  | .64   | 826  | 2180 |      |
| SOSOSM V                              | 12    | 12 Corni  | iejols Do    | 2D F  | R 38 2    | 14-/w0  | 10-/w0                | 0=                | 20+/b0           | 19+/   | 33  | .58   | 798  | 2157 |      |
| Crit 4 Reting                         | 13    | 13 Kupe   | berg Denis   | 1K F  | R 69Ly 4  | 22+/    | 21-/b0                | 17+/              | 24+/b0           | 14+/   | 33  | .56   | 785  | 1959 |      |
| - Kating V                            | 14    | 14 Inigo  | Yanez Pie    | 2D F  | R 30Al 1  | 12+/b0  | 7-/b0                 | 9-/w0             | 11-/w0           | 13-/b0 | 32  | .66   | 821  | 2246 |      |
|                                       | 15    | 15 Berth  | on Camille   | 1D F  | R 69Ly2   | 17+/b0  | 5-/w0                 | 0=                | 16-/b0           | 21+/   | 32  | .60   | 787  | 2123 |      |
|                                       | 16    | 16 Lefeb  | vre Loïc     | 1K F  | R 38 3    | 19-/b0  | 26+/                  | 11-/b0            | 15+/             | 20+/   | 32  | .57   | 784  | 1990 |      |
|                                       | 17    | 17 Lob G  | uillaume     | 1K C  | H XXXXX 3 | 15-/w0  | 27+/b0                | 13-/b0            | 19+/             | 18+/b0 | 32  | .57   | 777  | 1960 |      |
| updated at : 20:14:26                 | 18    | 18 Lakss  | il Maleek    | 2K F  | R 133     | 25+/    | 22+/b0                | 21+/              | 10-/b0           | 17-/w0 | 31  | .57   | 780  | 1867 |      |
|                                       | 19    | 19 Rous   | seau Clém    | 1K F  | R 69Ly2   | 16+/    | 24+/                  | 0=                | 17-/b0           | 12-/b0 | 31  | .56   | 772  | 1950 |      |
|                                       | 20    | 20 Maus   | sion Hugo    | 1K F  | R 69Ly2   | 24+/b0  | 23+/                  | 0=                | 12-/w0           | 16-/b0 | 31  | .55   | 765  | 2032 |      |
| Search for a player                   | 21    | 21 Berth  | omier Fre    | 1K F  | R 75ju 2  | 0=      | 13+/                  | 18-/b0            | 0=               | 15-/b0 | 31  | .54   | 763  | 2000 |      |
|                                       | 22    | 22 Maite  | re julien    |       | R 75AIZ   | 13-/60  | 18-/w0                | 26+/              | 25+/b0           | 0=     | 31  | .53   | 757  | 1966 |      |
|                                       | 23    | 23 Lan_0  | now_wing     |       | R 743     | 28+/    | 20-/60                | 25-/00            | 2/+/b0           | 24+/   | 31  | .50   | 759  | 1914 |      |
| Caraab (Naut                          | 24    | 24 Berre  | by Monique   |       | R 131     | 20-/W0  | 19-/b0                | 28+/00            | 13-/W0           | 23-/DU | 30  | .55   | 768  | 1955 |      |
| Search/Next                           | 25    | 25 Mezo   | Jar Abdall   |       |           | 2011    | 28-/00                | 23+/              | 22-/WU           | 30+/60 | 30  | .50   | 732  | 1940 |      |
|                                       | 20    | 27 Duch   | e jean-ch    | 2N F  |           | 29+/    | 17.00                 | 22-/00<br>20 J/b0 | 22/00            | 201/   | 20  | .49   | 720  | 1026 |      |
|                                       | 20    | 27 Duch   | adiour Qu    | JK F  |           | 22./b0  | 25+1                  | 24-00             | 25-/WU<br>26-/b0 | 20+/   | 20  | 51    | 752  | 1020 |      |
| Print                                 | 20    | 20 Wulzi  | ut Aurélien  | ZK F  | R 75 2    | 26-/b0  | 31±/b0                | 27-///0           | 30+/             | 0-     | 29  | 43    | 711  | 1758 |      |
| Finit                                 | 30    | 30 Huch   | at Aurelien  | SK F  | R 03 3    | 35±1    | 34±/b0                | 32±/b0            | 29./b0           | 25-/w0 | 20  | /11   | 701  | 1600 | Ţ    |
|                                       | 50    | 50 Huch   | 62 LOUIS-D   |       | 1,000     | JJT/    | 34T/00                | 527/00            | 23700            | 23700  | 20  | 1 4 1 | 1,01 | 1000 | <br> |

## Envoi des résultats à la FFG

Après le tournoi, exporter les résultats à l'aide du menu Publish. Conserver les options par défaut.

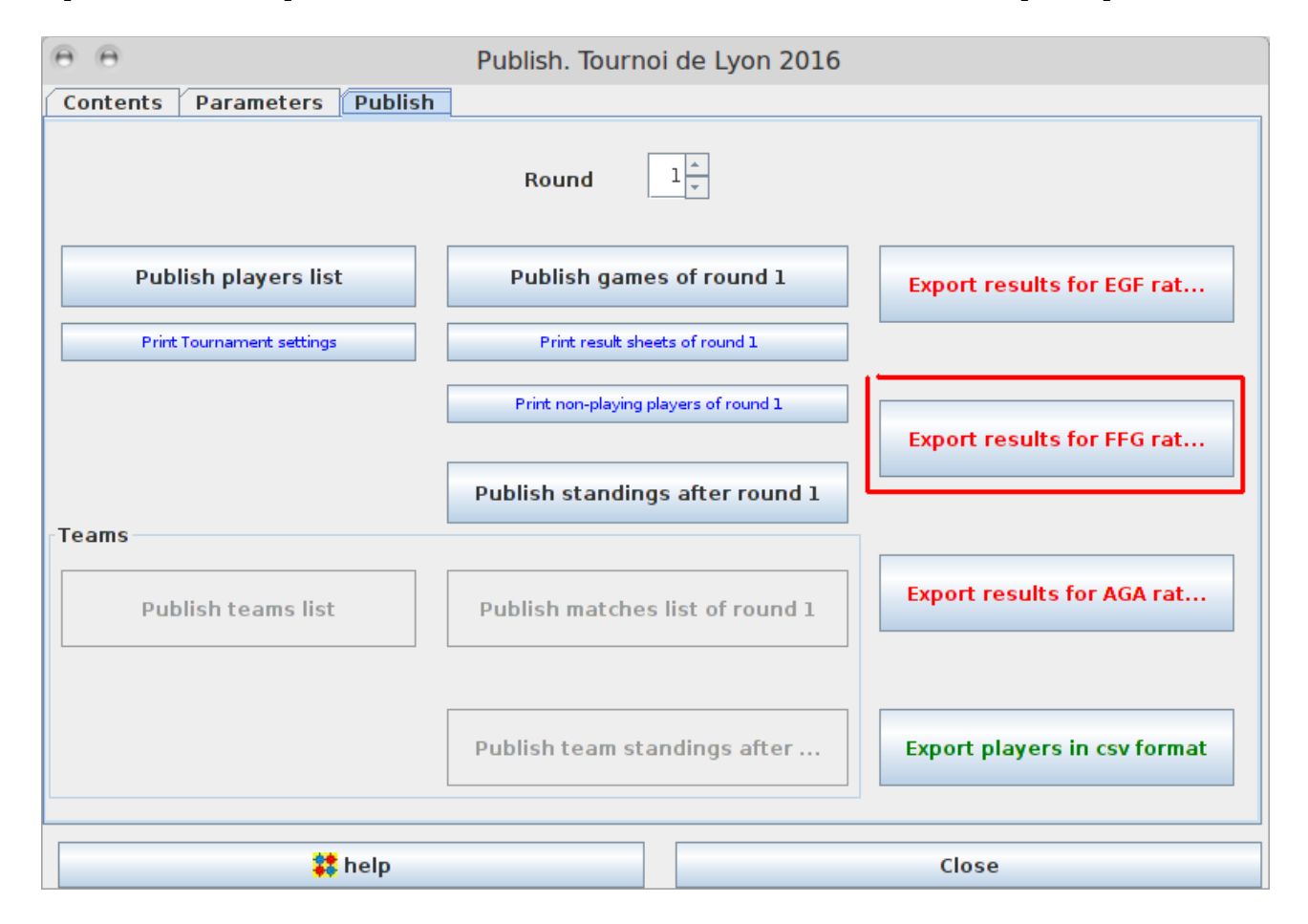

Récupérer le fichier enregistré. Vérifier qu'aucun joueur n'a de niveau égal à 30 kyu, sauf s'il est

officiellement 30 kyu à l'échelle. Le cas échéant, il est encore possible de modifier manuellement le niveau d'un joueur 30K non classé à l'échelle dans le fichier exporté. Il sera alors inscrit à l'échelle au niveau indiqué, et ses résultats pris en compte par rapport à ce niveau, même s'il a fait le tournoi par erreur en tant que 30 kyu.

Ne pas modifier le niveau des joueurs déjà inscrits à l'échelle.

| Ouvrir 👻 🖪                                                                                                    | ourno                                                                                         | i de Lyon 2<br>~/Docur                                                                                                    | 016 rond<br>nents/Go/Op                                                                                              | <b>es 1-2-3-4</b><br>en Gotha/ex                                                                                        | -5 (52 minu<br>portfiles                                                                                                    | tes).tou                                                                                                    | Enregis                                                                                                    | strer                                                                                                    | ] - | + × |  |
|----------------------------------------------------------------------------------------------------|-----------------------------------------------------------------------------------------------|----------------------------------------------------------------------------------------------------|----------------------------------------------------------------------------------------------------|----------------------------------------------------------------------------------------------------|----------------------------------------------------------------------------------------------------|----------------------------------------------------------------------------------------------------|----------------------------------------------------------------------------------------------------|----------------------------------------------------------------------------------------------------|-----|-----|--|
| <pre>;name=Lyon2016 fin<br/>;date=08/10/2016<br/>;vill=Lyon<br/>;comm=Tournoi de Lyon 2016<br/>;prog=OpenGotha 3.42<br/>;size=19<br/>;time=60+b<br/>;komi=7.5<br/>; Generated by OpenGotha 3.42<br/>;Num Nom Prenom<br/>1 Karadaban Denis<br/>2 Noguchi Motoki<br/>3 Rioland Florent<br/>4 Daguenet Mathieu<br/>5 Labouret Florent<br/>6 Delli-Zotti Mathieu<br/>7 Noir Baptiste<br/>8 Salignon Jérôme<br/>9 Bouetté Valérian<br/>10 Chauvin Robin<br/>11 Godivier Vincent<br/>12 Cornuejols Dominique<br/>13 Kuperberg Denis<br/>14 Inigo_Yanez Pierre<br/>15 Lefebvre Loïc</pre> | Niv<br>5D<br>7D<br>3D<br>3D<br>4D<br>3D<br>4D<br>5D<br>2D<br>2D<br>2D<br>2D<br>1K<br>2D<br>1K | ~/Docur<br>Licence<br>0900438<br>0280000<br>0900460<br>0621020<br>1200201<br>0634001<br>9927106<br>9913017<br>0700219<br>0800145<br>0900457<br>7904900<br>0614107<br>1000416<br>1300045 | Club<br>38Gr<br>38Gr<br>13Ma<br>75Ju<br>69Ly<br>38Gr<br>93Mo<br>83SA<br>93Mo<br>69Ly<br>38Gr<br>69Ly<br>30Al<br>38Gr | 6+w0<br>3+w0<br>2-b0<br>8-w0<br>7+w0<br>1-b0<br>5-b0<br>4+b0<br>10+b0<br>9-w0<br>0=<br>14-w0<br>22+w0<br>12+b0<br>19-b0 | 8+b0<br>5+w0<br>11+w0<br>16+b0<br>2-b0<br>9+b0<br>14+w0<br>1-w0<br>6-w0<br>12+b0<br>3-b0<br>10-w0<br>21-b0<br>7-b0<br>26+w0 | 2+b0<br>1-w0<br>6+b0<br>5+b0<br>4-w0<br>3-w0<br>10+w0<br>0=<br>14+b0<br>7-b0<br>15+w0<br>0=<br>17+w0<br>9-w0<br>11-b0 | 7+w0<br>9+w0<br>4+w0<br>3-b0<br>6+b0<br>5-w0<br>1-b0<br>0=<br>2-b0<br>18+w0<br>14+b0<br>20+b0<br>24+b0<br>11-w0<br>16+w0 | 3+b0 <br>7+b0<br>1-w0<br>10+w0<br>9+b0<br>11+b0<br>2-w0<br>0=<br>5-w0<br>4-b0<br>6-w0<br>19+w0<br>14+w0<br>13-b0<br>20+w0 |     |     |  |
| 16 Berthon Camille<br>17 Lob Guillaume                                                                                                    | 1D<br>1К                                                                                      | 0900355<br>1600047                                                                                                    | 69Ly<br>xxxx                                                                                                    | 17+b0<br>16-w0                                                                                                    | 4-w0<br>27+b0                                                                                                    | 0=<br>13-b0                                                                                                    | 15-b0<br>19+w0                                                                                                    | 21+w0<br>18+b0                                                                                                    |     |     |  |
|                                                                                                    |                                                                                               | Text                                                                                                    | e brut 🔻                                                                                                    | Largeur                                                                                                    | des tabulatio                                                                                                    | ons : 8 🔻                                                                                                    | Lig 11                                                                                                    | , Col 87                                                                                                    | •   | INS |  |

Envoyer le fichier à l'adresse <u>echelle@jeudego.org</u> en n'oubliant pas de préciser le nom du tournoi.

Pour référence, voici les options paramétrées par défaut dans le module Publish :

| 🙃 🙃 Publish. Tour                                                                                                    | noi de Lyon 2016                                                                                             |
|----------------------------------------------------------------------------------------------------|----------------------------------------------------------------------------------------------------|
| Contents Parameters Publish                                                                                                    |                                                                                                    |
| Players list<br>Sort player<br>© Name<br>O Grade                                                                                                    | Games list<br>For each player, s<br>Grade<br>Country                                                         |
| Non-playing players list<br>Show Bye players if any<br>Show unpaired players if a<br>Show not participating pla<br>Show not Finally registere                                                                        | <ul> <li>✓ Club</li> <li>Matches list (Team tournaments)</li> <li>✓ also display Individual games</li> </ul> |
| Standings                                                                                                    |                                                                                                    |
| ☑ display Num column<br>☑ display non-playing<br>☑ display Country col.<br>☑ display Club column                                                                                                    | ● Full (123+/w4)<br>Game format ○ Short (123+)                                                               |
| telp                                                                                                    | Close                                                                                                    |
|                                                                                                    |                                                                                                    |
| Publish Tour                                                                                                    | noi de Lyon 2016                                                                                             |
| Omega     Publish. Tour       Contents     Parameters       Publish                                                                                                    | noi de Lyon 2016                                                                                             |
| O     O       Contents     Parameters       Publish                                                                                                    | noi de Lyon 2016                                                                                             |
| Publish. Tour     Contents Parameters Publish     Publish buttons will launch the following actions                                                                                                    | noi de Lyon 2016<br>HTML export files                                                                        |
| <ul> <li>Publish. Tour</li> <li>Contents Parameters Publish</li> <li>Publish buttons will launch the following actions</li> <li>✓ Print</li> </ul>                                                                   | noi de Lyon 2016<br>HTML export files                                                                        |
| <ul> <li>Publish. Tour</li> <li>Contents</li> <li>Parameters</li> <li>Publish</li> <li>Publish buttons will launch the following actions</li> <li>Print</li> <li>Export to a local file</li> </ul>                   | noi de Lyon 2016<br>HTML export files                                                                        |
| <ul> <li>Publish. Tour</li> <li>Contents</li> <li>Parameters</li> <li>Publish</li> <li>Publish buttons will launch the following actions</li> <li>✓ Print</li> <li>✓ Export to a local file</li> </ul>               | noi de Lyon 2016<br>HTML export files                                                                        |
| <ul> <li>Publish. Tour</li> <li>Contents Parameters Publish</li> <li>Publish buttons will launch the following actions</li> <li>✓ Print</li> <li>✓ Export to a local file</li> </ul>                                 | noi de Lyon 2016<br>HTML export files                                                                        |
| <ul> <li>Publish. Tour</li> <li>Contents Parameters Publish</li> <li>Publish buttons will launch the following actions</li> <li>✓ Print</li> <li>✓ Export to a local file</li> </ul>                                 | noi de Lyon 2016<br>HTML export files<br>Include an autoscroll feature into HTM                              |
| <ul> <li>Publish. Tour</li> <li>Contents Parameters Publish</li> <li>Publish buttons will launch the following actions</li> <li>✓ Print</li> <li>✓ Export to a local file</li> </ul>                                 | noi de Lyon 2016 HTML export files Include an autoscroll feature into HTM                                    |
| <ul> <li>Publish. Tour</li> <li>Contents Parameters Publish</li> <li>Publish buttons will launch the following actions</li> <li>✓ Print</li> <li>✓ Export to a local file</li> </ul>                                 | noi de Lyon 2016 HTML export files Include an autoscroll feature into HTM                                    |
| <ul> <li>Publish. Tour</li> <li>Contents Parameters Publish</li> <li>Publish buttons will launch the following actions -</li> <li>✓ Print</li> <li>✓ Export to a local file</li> </ul>                               | noi de Lyon 2016 HTML export files Include an autoscroll feature into HTM                                    |
| <ul> <li>Publish. Tour</li> <li>Contents Parameters Publish</li> <li>Publish buttons will launch the following actions</li> <li>✓ Print</li> <li>✓ Export to a local file</li> </ul>                                 | noi de Lyon 2016                                                                                             |
| <ul> <li>Publish. Tour</li> </ul> Contents         Parameters         Publish           Publish buttons will launch the following actions                                                                            | noi de Lyon 2016                                                                                             |
| ●       ●       Publish. Tour         Contents       Parameters       Publish         Publish buttons will launch the following actions       ●         ✓       Print       ●         ✓       Export to a local file | noi de Lyon 2016                                                                                             |
| Publish. Tour     Contents     Publish buttons will launch the following actions     Print   Export to a local file                                                                                                  | noi de Lyon 2016                                                                                             |
| Publish buttons will launch the following actions  Publish buttons will launch the following actions  Print  Export to a local file  k help                                                                          | Noi de Lyon 2015                                                                                             |

# Discussion

Le critère de départage **Direct Confrontation** soulève des problèmes insolubles, car il ne s'applique pas à tous les joueurs. Les joueurs sans DC se retrouvent alors départagés totalement arbitrairement.

Le critère **Simplified Direct Confrontation** évite cela, mais il introduit tout de même un facteur aléatoire : les joueurs ex-aequo avec au moins un joueur n'ayant pas de direct confrontation n'ont pas le même critère de départage que les autres, car on ne leur applique pas le SDC, même s'ils ont rencontré un adversaire ex-aequo avec eux.

Le critère **SOSM** se justifie plus aisément : il représente les difficultés rencontrées par les joueurs lors de leurs parties. Plus le SOSM est élevé, plus le joueur a du mérite d'avoir obtenu son score... à condition d'attribuer 0,5 points McMahon aux absents, ce qui est un autre débat.